## ΤΟΜΕΑΣ ΟΙΚΟΝΟΜΙΑΣ ΚΑΙ ΔΙΟΙΚΗΣΗΣ

## Επίδομα παιδιού (Α21)

## Οδηγίες για την συμπλήρωση της Αίτησης

Ακολουθώντας τα παρακάτω βήματα ενημερώνεστε αν είστε δικαιούχοι του επιδόματος παιδιού.

Βήμα 1 - Υποβολή Ε1 και αίτησης Α21 Το επίδομα υπολογίζεται βάσει των εξαρτώμενων τέκνων που έχουν δηλωθεί στο Α21 του έτους 2024 και σύμφωνα με την τελευταία εκκαθαρισμένη φορολογική δήλωση. Προκειμένου όμως οι δικαιούχοι να γνωρίζουν το σωστό ποσό του επιδόματός τους για το έτος 2024 αλλά και προς αποφυγή σώρευσης αχρεωστήτως καταβληθέντων ποσών, συνιστάται η υποβολή δήλωσης φορολογίας εισοδήματος-Ε1 τρέχοντος έτους (εισοδήματα 2023). Η πληρωμή της δόσης του επιδόματος παιδιού που θα πραγματοποιηθεί μετά τη λήξη της προθεσμίας υποβολής Ε1 τρέχοντος έτους, θα περιλάβει μόνο όσους αιτούντες έχουν υποβάλλει τη φορολογική δήλωση του τρέχοντος έτους.

**Βήμα 2 - Είσοδος** Μπαίνετε στην εφαρμογή με τα διαπιστευτήρια TaxisNet πατώντας το link που ακολουθεί μετά τις οδηγίες. Με την είσοδό σας στο σύστημα θα σας ζητηθεί να επιβεβαιώσετε τον ΑΜΚΑ και να συναινέσετε στην επεξεργασία των στοιχείων που απαιτούνται, δηλαδή τα δικά σας, του/της συζύγου ή του αντισυμβαλόμενου στο σύμφωνο συμβίωσης και των προστατευόμενων τέκνων σας.

**Βήμα 3 - Συναίνεση** Μετά την είσοδο, θα εμφανισθεί φόρμα όπου θα πρέπει να επιλέξετε την τρέχουσα οικογενειακή σας κατάσταση. Οι έγγαμοι και οι εν διαστάσει θα πρέπει να εισάγουν τον ΑΦΜ και τον ΑΜΚΑ του/της συζύγου. Διαβάστε προσεχτικά το κείμενο που αφορά τη Συναίνεση για το Επίδομα Παιδιού και πατήστε [Συναίνεση] (για την έναρξη συμπλήρωσης και υποβολής της αίτησης-υπεύθυνης δήλωσης επιδόματος παιδιού Α21).

**Βήμα 4 - Συμπλήρωση Αίτησης** Η αίτηση επιδόματος παιδιού θα περιέχει προ-συμπληρωμένα τα προσωπικά σας στοιχεία και τη σύνθεση της οικογένειας σας. Κάποια από τα πεδία της αίτησης θα πρέπει να συμπληρωθούν από εσάς, όπως στοιχεία ταυτότητας, στοιχεία διεύθυνσης και επικοινωνίας, καθώς και ο IBAN στον οποίο είστε δικαιούχος ή συνδικαιούχος για την καταβολή του επιδόματος. **Βήμα 5 - Σύνθεση Οικογένειας** Η αίτηση επιδόματος παιδιού περιλαμβάνει πίνακα με τη σύνθεση της οικογένειας σας. Για κάποια μέλη μπορεί να απαιτηθεί η συμπλήρωση πρόσθετων στοιχείων, όπως πχ. στοιχεία φοιτητή. Πατώντας [Αλλαγή Στοιχείων] θα κατευθυνθείτε στη φόρμα στοιχείων του μέλους για το οποίο θα εισάγετε και θα καταχωρήσετε συμπληρωματικά στοιχεία. Αν κάποιο από τα τέκνα δεν πρέπει να συμμετέχει στην αίτηση, θα πρέπει να κάνετε διαγραφή τέκνου. Επιπροσθέτως, αν κάποιο μέλος δεν περιλαμβάνεται στην προ-συμπληρωμένη σύνθεση της οικογένειας σας, θα πρέπει να πραγματοποιήσετε προσθήκη τέκνου. Στην ίδια λίστα υπάρχει σχετική ενημέρωση δίπλα στο όνομα του ατόμου που τυχόν χρειάζεται να συναινέσει για το επίδομα. Για την συναίνεση του απαιτείται η σύνδεση στην εφαρμογή με τα δικά του στοιχεία TaxisNet.

**Βήμα 6 - Επισημάνσεις & Δικαιολογητικά** Κατά την αποθήκευση ή την υποβολή της αίτησης, η εφαρμογή ενδέχεται να εμφανίσει στο κάτω μέρος της φόρμας επισημάνσεις με σημαντικές πληροφορίες που αφορούν την αίτηση. Μπορεί να σας ζητηθεί να επισυνάψετε δικαιολογητικά που αφορούν εσάς ή κάποιο προστατευόμενο μέλος. Κάποια από τα δικαιολογητικά είναι υποχρεωτικά για την υποβολή της αίτησης επιδόματος παιδιού.

**Βήμα 7 - Καταχώρηση και Υποβολή** Στο κάτω μέρος της αίτησης μπορείτε να πατήσετε [Αποθήκευση] ή [Υποβολή]. Με την αποθήκευση, η αίτηση καταχωρείται προσωρινά στο σύστημα και μπορείτε να επανέλθετε αργότερα μία ή περισσότερες φορές για να συμπληρώσετε επιπλέον στοιχεία των μελών ή και να επισυνάψετε δικαιολογητικά που μπορεί να απαιτηθούν. Μετά την οριστική υποβολή της αίτησης δεν θα είναι δυνατή η τροποποίηση της. Ο έλεγχος των επισυναπτόμενων δικαιολογητικών γίνεται από τον ΟΠΕΚΑ μόνο μετά την οριστική υποβολή της αίτησης. Επισημαίνεται ότι η μη οριστικοποιημένη αίτηση δεν θεωρείται υποβληθείσα.

Ακύρωση Αίτησης Αν μετά την υποβολή της αίτησης, διαπιστώσετε πως υπάρχει λάθος, μπορείτε να την ακυρώσετε πατώντας [Οι Αιτήσεις Μου] / [Προβολή] / [Ακύρωση Αίτησης] και κατόπιν να εκκινήσετε νέα αίτηση-υπεύθυνη δήλωση (Α21) επιδόματος παιδιού. Όταν ολοκληρωθεί η συμπλήρωση της, πρέπει να υποβληθεί οριστικά.

ΠΗΓΗ: <u>https://www.idika.gr/epidomapaidiou</u>

## Ενημερωθείτε αν είστε δικαιούχοι του Κοινωνικού Οικιακού Τιμολογίου (ΚΟΤ) ή αν μπορείτε να ενταχθείτε στο Μητρώο Ευάλωτων Πελατών, σε 6 βήματα

**Βήμα 1.** Με την είσοδό σας στο σύστημα θα σας ζητηθεί να επιβεβαιώσετε τον ΑΜΚΑ σας και να συναινέσετε στην επεξεργασία των στοιχείων που απαιτούνται (τα δικά σας, του/της συζύγου και των προστατευόμενων τέκνων σας).

**Βήμα 2.** Μετά την συναίνεση σας, εμφανίζεται φόρμα που αναφέρει κάποια προσωπικά στοιχεία σας. Επιλέξτε για ποιο ΚΟΤ θέλετε να κάνετε αίτηση.

**Βήμα 3.** Απαραίτητη είναι η συμπλήρωση αριθμού παροχής ηλεκτρικής ενέργειας. Επίσης απαιτείται το e-mail και ένας αριθμός κινητού τηλεφώνου που θα χρησιμοποιηθούν για αποστολή τυχόν ειδοποιήσεων.

**Βήμα 4.** Για αιτήσεις ΚΟΤ-Α απαιτείται να έχετε εγκεκριμένη αίτηση ΚΕΑ. Δεν ισχύει πλέον η απαίτηση επικαιροποιημένης αίτησης ΚΕΑ το τελευταίο δίμηνο. Αρκεί να υπάρχει ενεργή εγκεκριμένη αίτηση. Για ΚΟΤ-Α δεν απαιτείται η συγκατάθεση των φιλοξενούμενων ατόμων γιατί δοθεί KEA. έχει στο Για αιτήσεις ΚΟΤ-Β ή ένταξης στο Μητρώο Ευάλωτων Πελατών, σε περίπτωση που το νοικοκυριό σας έχει και ενήλικα φιλοξενούμενα μέλη, για να δείτε αν πληροίτε τα κριτήρια απαιτείται η συγκατάθεση των φιλοξενούμενων ατόμων μέσω των κωδικών τους Taxisnet για την προσπέλαση των στοιχείων τους από την Α.Α.Δ.Ε. Αν για κάποιο άτομο απαιτείται συναίνεση αναφέρεται ευκρινώς. Για τις αιτήσεις ΚΟΤ Γ, απαιτείται να έχετε πιστοποιητικό της Ανώτατης Συνομοσπονδίας Πολυτέκνων Ελλάδας και πιστοποιητικό οικογενειακής κατάστασης.

**Βήμα 5.** Εφόσον έχουν δοθεί όλες οι τυχόν απαιτούμενες συναινέσεις των ενήλικων μελών του νοικοκυριού σας, και έχουν συμπληρωθεί όλα τα απαιτούμενα πεδία, εμφανίζεται η πληροφορία αναφορικά με το εάν πληροίτε τα κριτήρια ή όχι.

**Βήμα 6.** Για να καταστείτε δικαιούχος πρέπει να πατήσετε το κουμπί [Υποβολή Αίτησης]. Εάν πληροίτε τα κριτήρια του ΚΟΤ, εμφανίζεται και το όριο τετραμηνιαίας κατανάλωσης για τιμολόγηση με το ΚΟΤ που αιτηθήκατε. Στην αντίθετη περίπτωση, εμφανίζονται οι λόγοι απόρριψης αναλυτικά.

ΠΗΓΗ: https://www.idika.gr/kot